This document is for Re-enrolling an Inactive student who was previously in the District's SIS

## **Overview**

This document will cover the following process: Re-enrolling inactive students

Step 1- Re-enrolling an inactive student. Step 2- Adding the Student Scheduling Settings.

**NOTE:** You cannot transfer a student to your school while that student is still enrolled at another school in your system. The sending school must transfer the student to your school before you can re-enroll that student.

## **Re-enrolling an Inactive Student:**

- 1. Re-enrolling an Inactive Student: [Start Page>Search for the Student using a / in front of their name]
  - □ Search for the Student and include / to find inactive students, select the student.
  - From the student page, select School Enrollment > Re-enroll in School

| Student Num<br>* 2 4       | a <b>ir, B</b><br>Iber: 8 | randon (1/1) → > 오 I<br>17223 Grade: 11 Track: A Transfer |  |  |  |
|----------------------------|---------------------------|-----------------------------------------------------------|--|--|--|
| Student Profile            | Þ                         | History                                                   |  |  |  |
| Academic Records           | Þ                         | Enrollment History                                        |  |  |  |
| Attendance                 | Þ                         | New Enrollments                                           |  |  |  |
| Behavior                   | Þ                         | Create New School<br>Enrollment                           |  |  |  |
| Compliance                 | Þ                         | Create New CALPADS<br>Concurrent Enrollment               |  |  |  |
| Courses and Programs       | ►                         | Re-enroll in School                                       |  |  |  |
| Health                     | Þ                         | Transfers                                                 |  |  |  |
| Postsecondary<br>Readiness | Þ                         | Transfer Out Of School<br>Transfer To Another School      |  |  |  |
| School Enrollment          | Þ                         |                                                           |  |  |  |
| Transactions               | Þ                         |                                                           |  |  |  |
| More                       | Þ                         |                                                           |  |  |  |

Fill in the appropriate information on the Re-enroll in School page.

| Re-enroll in School          | 10                                                        |
|------------------------------|-----------------------------------------------------------|
| Student to re-enroli         | Adair, Brandon                                            |
| Date of re-enroliment        | 06/08/2023                                                |
| Entry code                   | ×                                                         |
| Entry comment                |                                                           |
| Full-Time Equivalency        | <ul> <li>These choices are Term Year specific.</li> </ul> |
| Grade Level                  | 6 🗸                                                       |
| Track                        | Α. 🗸                                                      |
| District of Residence        | Fremont High School District (0300)                       |
| Restore class enrollments?   | Yes 🗸                                                     |
|                              |                                                           |
| California State Information |                                                           |

Date of re-enrollment: do not use the same date as the exit date

Entry Code: select appropriate code from drop down

Entry Comment: add any entry information for example: coming from XYZ school

**Full-Time Equivalency:** select appropriate code. This is for attendance purposes NOT State funding **Grade Level:** select the grade level for the current year

**Track:** Tracks are used in the Calendars. RESA recommends that all full time, regular students are on Track A. Students who are in different programs are usually assigned to a different Track. For example students in GSRP are assigned to a Track based on District/Building decisions. For more information on Tracks, please contact the SIS department.

Disctrict of Residence: district the student lives in

**Restore class enrollments:** By selecting Yes create new enrollment records and aids in repots, such as the Enrollment by Section report.

Click SUBMIT

| Student Profile      | * | Scheduling Settings 🛛 📩      |                             |
|----------------------|---|------------------------------|-----------------------------|
| Academic Records     | ŀ |                              |                             |
| <u>Attendance</u>    |   | Required Settings            |                             |
|                      | P | Next Year Grade              | 12                          |
| Behavior             | ► | Priority                     | 10 📀                        |
|                      |   | Schedule This Student        |                             |
| Compliance           | ► | Year of Graduation           | 2025 📀                      |
| Courses and Programs |   | Summer School Indicator      | None 🗸                      |
|                      | • | Note for Summer School Admin |                             |
| Data Exchange        | • |                              | 80 characters left          |
| Health               | P | Next School Indicator        | Capac JrSr. High School 🗸 🔊 |
| Postsecondary        |   |                              |                             |
| Readiness            |   | Optional Settings            |                             |
|                      |   | Next Year Campus/Building    | Associate                   |
| School Enrollment    |   | Next Year House              | Associate                   |
| Transactions         |   | Next Year Team               | •                           |
|                      |   |                              |                             |
| More                 | Þ |                              |                             |

## 2. Go to Courses and Programs, select Scheduling Settings

**Set the Next Year Grade:** this the grade level student will be next school year. For current 12<sup>th</sup> grade students their grade will be 99.

**Priority:** this is the the scheduling priority the lower the number (based on 10"s) the higher the scheduling priority.

Schedule this Student: if this check box isn't marked the student will not be available for scheduling.

Year of Graduation: the student cohort for graduation

**Summer School Indicator:** usually set to No, unless district is planning on running summer school in PowerSchool and this student is being enrolled in it.

Note for Summer School Admin: enter reason for attending summer school.

**Next School Indicator:** this will be the school the student will be attending next school year.

**Optional Settings:** currently not using campus, house or teams. Can be left blank

Click SUBMIT